## Jak nahrát slevový kupón na UEP

 Nahraná UEP a slevová aplikace na identifikační kartě studenta (ISIC, ALIVE, STUDENT) Nahraná UEP a slevová aplikace na identifikační kartě studenta (ISIC, ALIVE, STUDENT) prezenční formy studia.

Pokud student nemá slevovou aplikaci, je nezbytné, aby se osobně dostavil na kartové centrum Knihovny (kancelář 206), kde bude studentovi slevová aplikace nahrána na identifikační kartu.

## 2. Nahraný slevový kupón na příslušný měsíc

a. Platný slevový kupón na příslušný měsíc si student může nahrát na všech kioscích v areálu ČZU. Pokud je nový kupón k dispozici, objeví se u slev vykřičník.

| - karta připojena —                            | Univerzitníelektronická peněženka<br>04821E7AFD3A80 |
|------------------------------------------------|-----------------------------------------------------|
| PLATBY POPLATKŮ                                | ΝΑΒΙΤΙ ΗΟΤΟVOSTI                                    |
| SAMOOBSLUŽNÝ TISK                              | NABITÍ DO MAXIMA                                    |
| CESTOVNÍ POJIŠTĚNÍ                             | ΝΑΒΙΤΙ Ζ ÚČTU                                       |
| KREDITNÍ ΡΟΗΥΒΥ                                | DEBETNÍ POHYBY                                      |
| SLEVY - FOOD POINT 💿                           | INFORMACE O KARTĚ                                   |
|                                                |                                                     |
|                                                |                                                     |
| CZECH<br>UNIVERSITY<br>OF LIFE SOLENCES PRAGUE | XIICARD                                             |

 Po klikutí na slevy – food point, si student může nahrát slevu kliknutím na tlačítko "nahrát kupón"

|                                                                                                    | karta připojena                        | univerzitníelektronické peněženka<br>04821E7AFD3A80             |
|----------------------------------------------------------------------------------------------------|----------------------------------------|-----------------------------------------------------------------|
| SLEVY - FOOD POINT                                                                                  |                                        | ZPĚT DO MENU                                                    |
| Platný kupón na kartě<br>Platnost slev od<br>Platnost slev do<br>Na dnešní den zbývá vyčerpat sleva | NE<br>21.03.2016<br>30.04.2016<br>0 Kč | Máte připraven nový kupon na<br>období 20.04.2016 až 31.05.2016 |
|                                                                                                    |                                        | NAHRÁT KUPÓN                                                    |
| CZEOH<br>DNIVERSITY<br>DF LIFE SCIENCES PRAGUE                                                      |                                        | XICARD                                                          |

c. Kupón je nahrán, student má k dispozici slevu 36 Kč na den.

|                                                                                                    | karta pilipojena                         | univerzitní zlektronická peněženka<br>04821E7AFD3A80           |
|----------------------------------------------------------------------------------------------------|------------------------------------------|----------------------------------------------------------------|
| SLEVY - FOOD POINT                                                                                  |                                          | ZPĚT DO MENU                                                   |
| Platný kupón na kartě<br>Platnost slev od<br>Platnost slev do<br>Na dnešní den zbývá vyčerpat sleva | ANO<br>20.04.2016<br>31.05.2016<br>36 Kč | V současnosti není dostupný<br>žádný kupón k nahrání na kartu. |
| CZECH<br>UNIVERSITY<br>OF LIFE SCIENCES PRAGUE                                                      |                                          | XTCARD                                                         |